# COMPLIANCE PORTAL

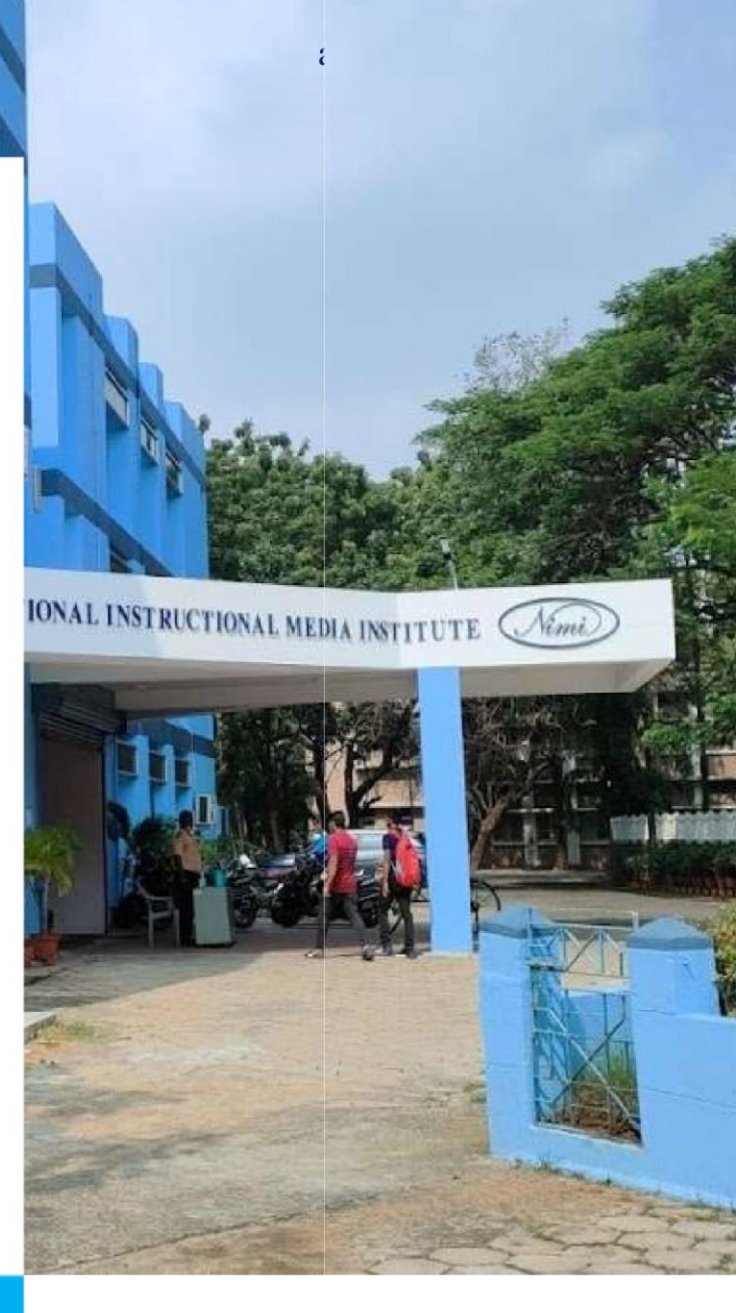

# NIMI (DGT)

### Manual for RDSDE

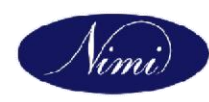

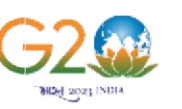

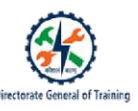

## Contents

- 1. View All Compliances cases received from ITI
- 2. To take action as per SCAA remarks on compliance case

#### 1. To view all Compliances cases received from ITI:

RDSDE may see the compliance report received from ITIs in stipulated time by following the steps given below:

- 1. Go to Sidebar menu click on Compliance Case.
- 2. All the compliance report received from ITIs in stipulated time will be visible on screen

| Open S | aperate               |                     |          |                 |                       |                     |                        |         |
|--------|-----------------------|---------------------|----------|-----------------|-----------------------|---------------------|------------------------|---------|
| Filte  | ers                   |                     |          |                 |                       |                     |                        |         |
|        |                       |                     |          |                 |                       |                     |                        |         |
| Show   | 10 v entries          |                     |          |                 |                       |                     | Coardy                 |         |
| # -    | Meeting Id            | ITI Code            | ITI Name | Decision        | Case Type             | Decision Date       | Time Loft              | Action  |
| 1      | 1684146266            | TMP9185PR1582523406 | KAI      | compliance case | DocumentaryDeficiency | 2023-05-15 15:56:07 | Pending From Applicant |         |
| 2      | 1684134202            | TMP9185PR1582523406 | KA       | compliance case | ConductReinspection   | 2023-05-15 12:35:35 | Pending From RDSDE     | Remark  |
| Showin | g 1 to 2 of 2 entries |                     |          |                 |                       |                     | Previou                | 5 1 Nei |
|        |                       |                     |          |                 |                       |                     |                        |         |
|        |                       |                     |          |                 |                       |                     |                        |         |
|        |                       |                     |          |                 |                       |                     |                        |         |
|        |                       |                     |          |                 |                       |                     |                        |         |
|        |                       |                     |          |                 |                       |                     |                        |         |
|        |                       |                     |          |                 |                       |                     |                        |         |
|        |                       |                     |          |                 |                       |                     |                        |         |
|        |                       |                     |          |                 |                       |                     |                        |         |

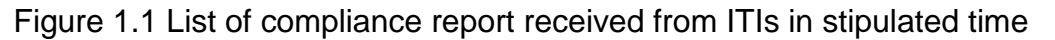

#### 2. To take action as per SCAA remarks on compliance case

# 2.1 Documentary Deficiencies: If ITI has submitted the documents as per SCAA remarks then, then follow the steps given below to submit the compliance report to DGT:

- 1. Click on "Remark" given in front of ITI name
- 2. Against each document uploaded by ITI, select whether document uploaded by ITI is as per norms (yes/no)
- 3. Against each document uploaded by ITI give the remark of RDSDE Director
- 4. Thereafter give collective remarks (trade shift-units wise recommendation/Reason of not recommendation) by RDSDE in row "RDSDE Remarks"
- 5. RDSDE may attach any document /covering letter etc. related to compliance case of this ITI 6. Thereafter click on save/Forward.

Note: RDSDE has to forward the compliance report within stipulated time as given by SCAA . If RDSDE doesn't forward the compliance report to DGT within stipulated time then action window will be closed and RDSDE will not be able to submit the compliance report

| Pending From RDSDE               |   |                       | 0 4          | 2 3<br>Hours | 5 4<br>Minutes | 2 1<br>Beconds |
|----------------------------------|---|-----------------------|--------------|--------------|----------------|----------------|
| I.T.I. code: TMP9185PR1582523406 |   | Decision Type: com    | pliance case | Decisio      | n Date: (      | 8023-05-16     |
| Decision:                        |   | Case Type:            |              |              |                |                |
| compliance case                  | ~ | DocumentaryDeficiency |              |              |                | ~              |

#### DGT Remarks:

ITI to submit the mentioned document with 10 and RDSDE will verify these document and submit the report within 5 days to DGT

| slno Title Description |                                                 |          | Description | Documnent                |                                 |              | Upload Date           |                                        |  |  |
|------------------------|-------------------------------------------------|----------|-------------|--------------------------|---------------------------------|--------------|-----------------------|----------------------------------------|--|--|
|                        |                                                 |          | Docum       | nent Required(iti)       | L velenisti ottoriki regi<br>Se | 1            | -                     | RDSDE Remarks                          |  |  |
| slno                   | Ino Required Document                           |          |             | Document<br>Url/Download | Documnent Upload<br>Time        | As per norms |                       | Remark                                 |  |  |
| 1                      | Instructor Details Land Document                |          | View        | 2023-15-05 03:59PM       | Yes                             | ~            | Verified and found as |                                        |  |  |
| 2                      | 2 Machinery Bill Payment Proof Land<br>Document |          |             | View                     | 2023-15-05 03:59PM              | Yes          | • •                   | vermed and round as •<br>per DGT norms |  |  |
| State                  | /RDSDE Attac                                    | chements |             |                          |                                 |              |                       |                                        |  |  |
| slno Title Description |                                                 |          | Documnent   |                          | Upload Date                     |              |                       |                                        |  |  |

| RDSDE Attachement | + Add More Attachemt       |
|-------------------|----------------------------|
| Title             | Select File                |
| Enter Title       | Choose file No file chosen |
| Description       |                            |
| Enter Description |                            |
|                   |                            |
|                   | Save/Forward               |

Figure 2.1 : Action by RDSDE for Compliance case, submitted by ITI

2.2 Action by RDSDE If ITI asked to remove the deficiencies and inform to RDSDE for conducting joint inspection, Thereafter RDSDE will do joint inspection and forward the report DGT. Then follow the steps given below to submit the compliance report to DGT:

- 1.Click on Remark
- 2. Schedule the joint inspection
- 3. upload the joint inspection report
- 4. Give the Final remarks by RDSDE
- 5. Click on Save/Forward

| .T.I. code           | e: TMP9185PR158252                | 3406                                    |                              |                    | Decision Ty                                                  | pe: compliance case Decision Date: | 2023-06- |
|----------------------|-----------------------------------|-----------------------------------------|------------------------------|--------------------|--------------------------------------------------------------|------------------------------------|----------|
| Decision:            |                                   |                                         |                              | Case Type:         |                                                              |                                    |          |
| complia              | ance case                         |                                         | ~                            | Conduct            | Reinspection                                                 |                                    |          |
| CAA Ren<br>TI to rem | marks:<br>nove the deficiency and | d inform the R                          | DSDE. RDSDE will conduct the | joint inspection ( | and submit the report                                        | to DGT                             |          |
| SCAA A               | ttachements                       |                                         |                              | iry                |                                                              | 22                                 |          |
| slno                 | Title                             | Descrip                                 | tion                         | Documnent          |                                                              | Upload Date                        |          |
| Intimat              | tions                             |                                         |                              |                    |                                                              |                                    |          |
| slno                 | Inspection For                    |                                         | Inspection Date              | Sender             | Description                                                  |                                    |          |
| 1                    | Conduct Reinspec                  | Conduct Reinspection 2023-05-15 04:10PM |                              | iti                | I have removed deficiency, kindly carry out joint inspection |                                    |          |
| Attachem             | ient                              |                                         |                              |                    |                                                              | + Add More A                       | ttachem  |
| Title                |                                   |                                         |                              | Select File        |                                                              |                                    |          |
| Enter T              | litle                             |                                         |                              | Choose fi          | le No file chosen                                            |                                    |          |
| Descripti            | ion                               |                                         |                              |                    |                                                              |                                    |          |
| Enter D              | Description                       |                                         |                              |                    |                                                              |                                    |          |
|                      |                                   |                                         |                              |                    |                                                              |                                    |          |
| DSDE De              | escription:                       |                                         |                              |                    |                                                              |                                    |          |
|                      |                                   |                                         |                              |                    |                                                              |                                    |          |
|                      |                                   |                                         |                              |                    |                                                              |                                    |          |

Figure 2.2 : Compliance case wherein joint inspection is to be conducted